# myguide

How to view App Insights to track Page and Workflow Activity

myguide.org

# Step: 01

# Visit this URL to access Analyzer - analytics.myguide.org

| my <b>g</b> uide | Visit this URL to access<br>Analyzer -<br>analytics.myguide.org                                  |  |
|------------------|--------------------------------------------------------------------------------------------------|--|
|                  | EMAIL ADDRESS<br>Email<br>PASSWORD                                                               |  |
|                  | Password  Keep me logged in Forgot Password?  SIGN IN                                            |  |
|                  |                                                                                                  |  |
|                  | Copyright © 2018 - MyGuide by EdCast. Need any help, please mail us at <u>support@edcast.com</u> |  |

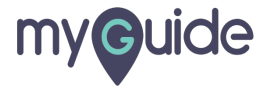

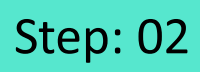

Enter credentials and click "SIGN IN"

| ♥ MyGuide x + ← → C: A https://analytics.guideme.io/v3/#/log | ain           | - ¤ ×<br>• © :        |
|--------------------------------------------------------------|---------------|-----------------------|
| myouide                                                      | ייני <u>ט</u> | ~ * •                 |
|                                                              |               |                       |
|                                                              |               |                       |
|                                                              | EMAIL ADDRESS |                       |
|                                                              | PASSWORD      |                       |
|                                                              | Password      |                       |
|                                                              | SIGN IN       | tials and click "SIGN |
|                                                              |               |                       |
|                                                              |               | Ø                     |
|                                                              |               |                       |

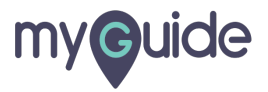

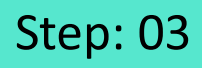

Select the duration from the filter to view App Insights

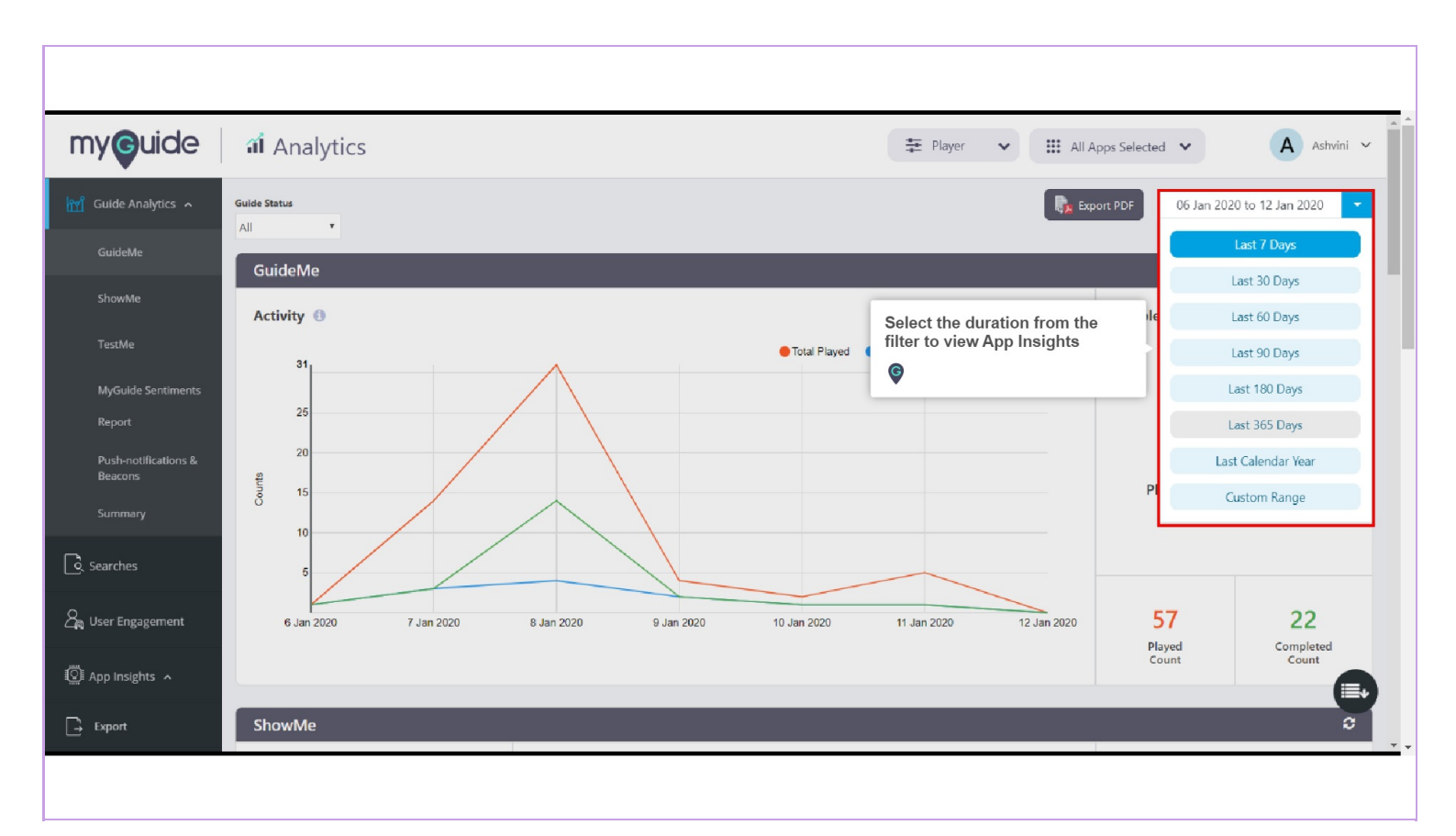

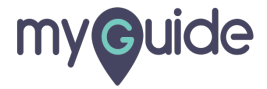

## Step: 04

Click on "App Insights"

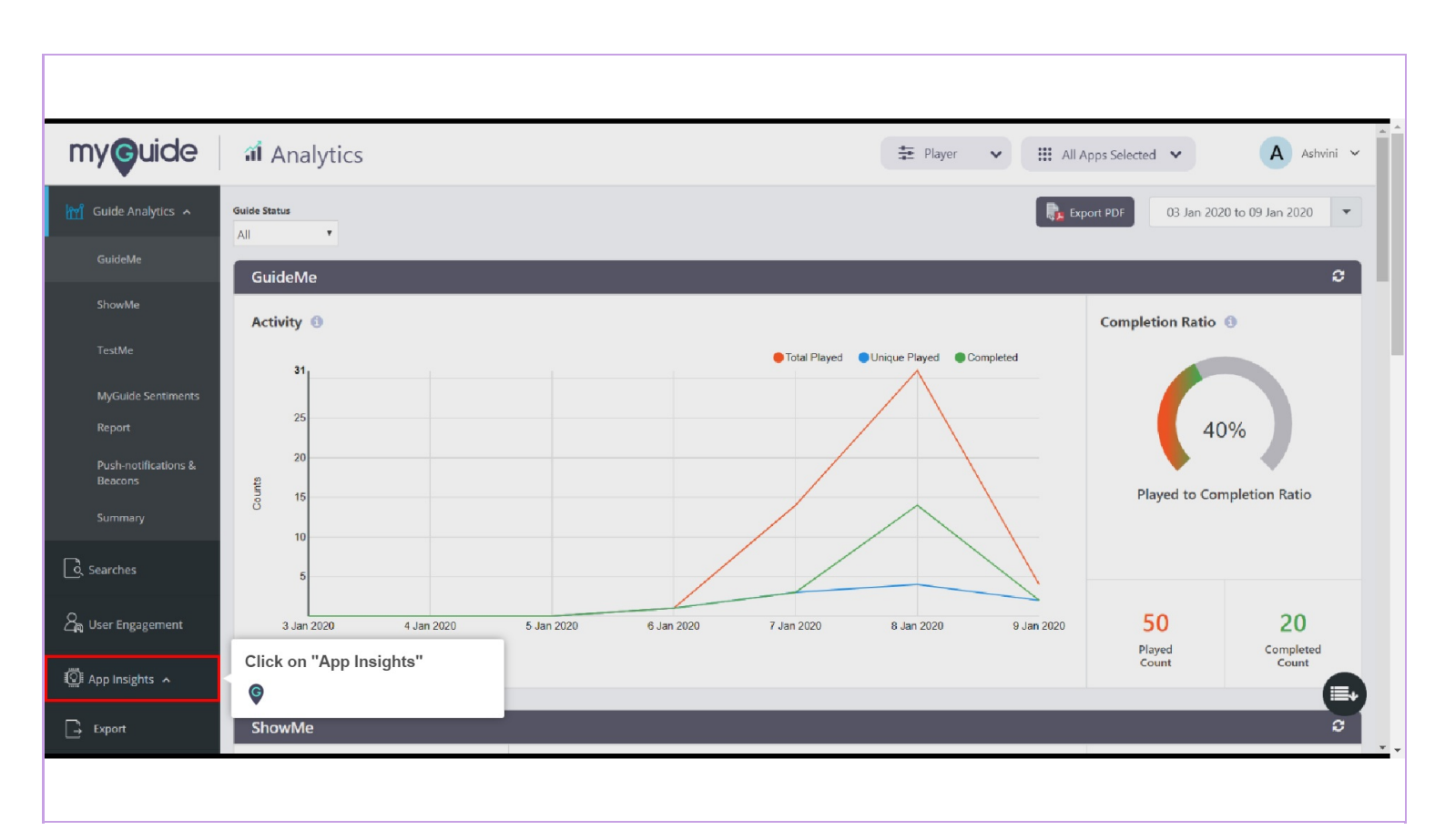

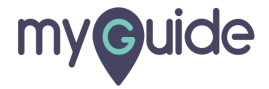

## Step: 05

#### Page Activity

A Block Diagram representing the top 50 pages containing at least one published guide (in accordance with the number of hits against each page)

You can Export this information in PDF format

| my <b>g</b> uide  | ជា Anal    | ytics                           | Page Activity                                                   |                                                                  | rer                                   | ✓ Ⅲ AII /                                       | Apps Selected                                    | *                | A Ashvini ~  |
|-------------------|------------|---------------------------------|-----------------------------------------------------------------|------------------------------------------------------------------|---------------------------------------|-------------------------------------------------|--------------------------------------------------|------------------|--------------|
| Guide Analytics A | Guide Ap   | p Insights                      | A Block Diagram re<br>one published guid<br>(in accordance with | presenting the top 50 pages<br>e<br>the number of hits against e | containing at least                   | ίou can Export<br>n PDF format<br>፩             | port PDF                                         | 03 Jan 2020 to 0 | 9 Jan 2020 🔹 |
| App Insights ~    | Page Activ | ity 🗊                           |                                                                 |                                                                  |                                       | •                                               |                                                  | _                | _            |
|                   |            | Inbox (35,234) EdCa<br>38 Views | ist, Inbox (35,<br><b>18 Views</b>                              | Google<br>14 Views                                               | MyGuideTest - SP Con<br>9 Views       | Recently Viewed   Op<br>5 Views                 | Home   Salesforce<br>2 Views<br>Uptoring Experie |                  |              |
|                   |            |                                 |                                                                 |                                                                  | Home   Salesforce<br>7 Views          | Inbox (35,147) EdCas<br>4 Views                 | 2 Views<br>Recently Viewed (<br>2 Views          |                  |              |
|                   |            |                                 |                                                                 | Home   Salesforce<br>11 Views                                    | Home   Salesforce                     | Inbox (6,005) Home First<br>3 Views             | (E) Confirmed: Us<br>2 Views                     |                  |              |
|                   |            |                                 |                                                                 | Inbox (5,973) Home First                                         | 7 Views                               | 3 Views<br>Recently Viewed   Opportu<br>3 Views | 2 Views<br>Recently Viewed [<br>2 Views          |                  |              |
|                   |            |                                 |                                                                 | 9 Views                                                          | Recently Viewed   Accounts<br>6 Views | Ail Accounts   Accounts   Sa<br>3 Views         | Home   Salesforce<br>2 Views                     |                  |              |

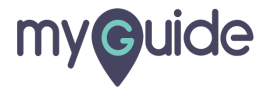

#### Scroll down to view Page Summary

A table representing top 50 pages containing at least one published guide. You can search the Page title and track Total number of Visits, Average Time spent on the page, Maximum Time spent on the page and Minimum Time spent on the page in the given span of time

| e Analytics | Page Summary ()                                                                                                    | Scroll down to view Page<br>A table representing top 50 pag<br>guide. You can search the Pag<br>Visits, Average Time spent on t | Scroll down to view Page Summary<br>A table representing top 50 pages containing at least one published<br>guide. You can search the Page title and track Total number of<br>Visits, Average Time spent on the page, Maximum Time spent on |                  | III All Apps Selected V | 03 Jan 2020 to 09 Jan 2020 |  |
|-------------|----------------------------------------------------------------------------------------------------|----------------------------------------------------------------------------------------------------|----------------------------------------------------------------------------------------------------|------------------|-------------------------|----------------------------|--|
| hes         | Show 10 T entries                                                                                                    | the page and Minimum Time sp<br>time                                                                                            | ent on the page in the given                                                                                                    | span of          | Search                  | Guide Q                    |  |
| Engagement  | Page Title ↓†                                                                                                    |                                                                                                    | Total Visit 🎼                                                                                                    | Avg Time 🎼       | Max Time ↓↑             | Min Time 🎼                 |  |
| Insights 🔺  | Inbox (5,963) Home First Fin                                                                                                    | ance Company India Pvt Ltd Mail                                                                                                 | 38                                                                                                    | 1 hr, 34 mins    | 19 hrs, 11 mins         | 5 secs                     |  |
|             | Magellan custom player (possil                                                                                                    | ly) EdCast, Inc Mail                                                                                                    | 18                                                                                                    | 14 mins, 29 secs | 21 mins, 11 secs        | 6 secs                     |  |
| e           | Google                                                                                                    |                                                                                                    | 14                                                                                                    | 22 mins, 56 secs | 3 hrs, 24 mins          | 1 sec                      |  |
| 'kflow      | Home   Salesforce                                                                                                    |                                                                                                    | 11                                                                                                    | 6 mins, 34 secs  | 55 mins, 41 secs        | 1 min, 37 secs             |  |
| ort         | MyGuideTest - SP Configuration                                                                                                    | 1                                                                                                    | 9                                                                                                    | 1 min, 22 secs   | 5 mins, 21 secs         | 12 secs                    |  |
|             | lnbox (5,973) Home First Fin                                                                                                    | ance Company India Pvt Ltd Mail                                                                                                 | 9                                                                                                    | 7 mins, 6 secs   | 21 mins, 20 secs        | 21 mins, 20 secs           |  |
| B (         | Home   Salesforce                                                                                                    | Home   Salesforce                                                                                                    |                                                                                                    | 1 min, 57 secs   | 4 mins, 26 secs         | 37 secs                    |  |
|             | Home   Salesforce                                                                                                    |                                                                                                    | 7                                                                                                    | 6 mins, 8 secs   | 13 mins, 10 secs        | 39 secs                    |  |
|             | Recently Viewed   Accounts   Second Second Secon | lesforce                                                                                                    | 6                                                                                                    | 1 min, 41 secs   | 7 mins, 43 secs         | 1 sec                      |  |
|             | Recently Viewed   Opportunitie                                                                                                    | s   Salesforce                                                                                                    | 5                                                                                                    | 2 mins, 58 secs  | 4 mins, 43 secs         | 1 sec                      |  |

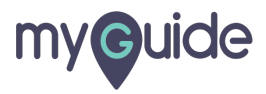

#### Scroll down and view Workflow Activity

A Bubble Diagram representing Workflow Activity Volume of the Guides which are having app insights tracking enabled

| my <b>g</b> uide          | a Analytics         | Scroll down and view Workflow<br>Activity                                                                         | Player V | III Apps Selected 🗸 | A Ashvini V          |
|---------------------------|---------------------|----------------------------------------------------------------------------------------------------|----------|---------------------|----------------------|
| ញ្ញ្រាំ Guide Analytics 🔺 | Workflow            | A Bubble Diagram representing<br>Workflow Activity Volume of the Guides<br>which are having app insights tracking |          | 03 Jan 20           | 120 to 09 Jan 2020 🔻 |
| A Searches                | Workflow Activity 💿 | enabled                                                                                                    |          |                     |                      |
| විකු User Engagement      |                     |                                                                                                    |          |                     |                      |
| App Insights 🔺            |                     |                                                                                                    |          |                     |                      |
| Page                      |                     |                                                                                                    |          |                     |                      |
| Workflow                  |                     | Search on Google.                                                                                                 |          |                     |                      |
| L→ Export                 |                     |                                                                                                    |          |                     |                      |
|                           |                     |                                                                                                    |          |                     |                      |
|                           |                     |                                                                                                    |          |                     |                      |
|                           |                     |                                                                                                    |          |                     |                      |
|                           |                     |                                                                                                    |          |                     |                      |
|                           |                     |                                                                                                    |          |                     |                      |

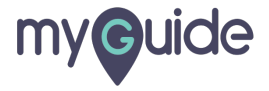

## Scroll down to view Workflow Summary

A Table representing Workflow Activities as - Total Walkthrough, Unique Walkthrough, Average Walkthrough/User and Total Steps

| my <b>ç</b> uide                 | ជា Analytics                                         | Scroll down to view Workflow Summary                                                                                                | Player 🗸 🗰 A          | NI Apps Selected 💙            | Apps Selected 🗸 🖌 Ashvini 🗸 |  |  |
|----------------------------------|------------------------------------------------------|----------------------------------------------------------------------------------------------------|-----------------------|-------------------------------|-----------------------------|--|--|
| ㎡ Guide Analytics 🤸              |                                                      | A Table representing Workflow Activities as - Total<br>Walkthrough, Unique Walkthrough, Average<br>Walkthrough/User and Total Steps |                       | 03 Jan 2020                   | to 09 Jan 2020 💌            |  |  |
| C. Searches                      |                                                      | ©                                                                                                    |                       |                               |                             |  |  |
| දු <sub>කු</sub> User Engagement |                                                      |                                                                                                    |                       |                               |                             |  |  |
| 🎑 App Insights 🤸                 |                                                      |                                                                                                    |                       |                               |                             |  |  |
| Page                             | Workflow Summary                                     |                                                                                                    |                       |                               |                             |  |  |
| Workflow                         | Show 10 • entries                                    |                                                                                                    |                       | Search Keyword                | 4 Q)                        |  |  |
| Export                           |                                                      |                                                                                                    |                       |                               |                             |  |  |
|                                  | Guide Name ↓↑                                        | Total Walkthrough 🎚                                                                                                    | Unique Walkthrough ↓† | Avg. Walkthrough/User 🎼       | Total Steps ↓↑              |  |  |
|                                  | 🝰 Search on Google                                   | 1                                                                                                    | 1                     | 1                             | 2                           |  |  |
|                                  | Showing 1 - 1 of 1                                   |                                                                                                    |                       |                               | « 1 »                       |  |  |
|                                  | Copyright © 2020 - MyGuide by EdCast. (Build Version | 2.0.8)                                                                                                    |                       | Need any help, please mail us | at support@edcast.con       |  |  |
|                                  |                                                      |                                                                                                    |                       |                               |                             |  |  |

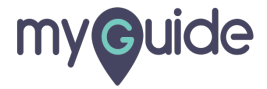

# **Thank You!**

myguide.org

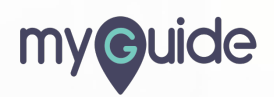